# Installing the Provided Software (Built-in)

You can display the recorded images in calendar format and perform simple editing using the provided software.

### Preparations

Connect this unit to a computer with a USB cable.

1 Open the LCD monitor.

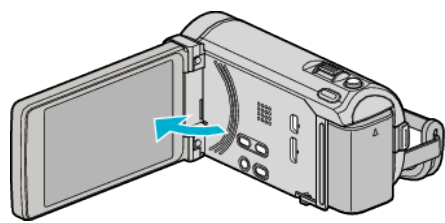

**2** Connect the USB cable and the AC adapter.

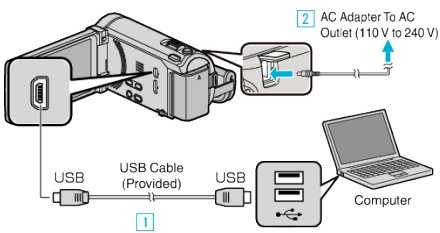

- \* The AC adapter shown in the illustration is AC-V11U.
- 1 Connect using the provided USB cable.
- 2 Connect the AC adapter to this unit.
- This unit powers on automatically when the AC adapter is connected.
- Be sure to use the supplied JVC AC adapter. 3 The "SELECT DEVICE" menu appears.
- J THE SELECT DEVICE Menu a
- **3** Tap "CONNECT TO PC".

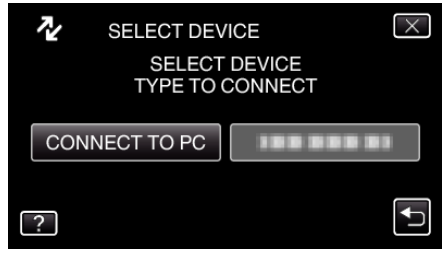

4 Tap "PLAYBACK ON PC".

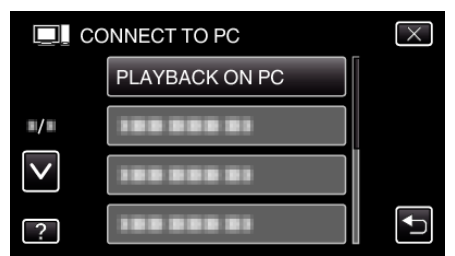

- Tap  $\times$  to exit the menu.
- Tap ڬ to return to the previous screen.
- "Everio Software Setup" appears on the computer.
  The subsequent operations are to be performed on the computer.

### Memo:

- If "Everio Software Setup" doesn't appear, double-click "JVCCAM\_APP" in "My Computer" or "Computer", then double-click "install.exe".
- If the auto play dialog box appears, select "Open folder to view files" and click "OK". Then, click "install.exe" in the folder.

#### **Installation Procedure**

### Windows Vista/Windows 7

• Refer to the operating instructions found in the animation on the Detailed User Guide.

## Windows XP

• Refer to the operating instructions found in the animation on the Detailed User Guide.